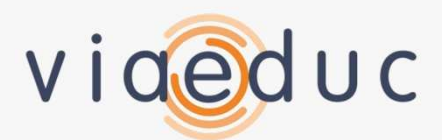

### Exemple de parcours utilisateur sur Viaéduc

## Écran d'accueil

#### DÉCOUVREZ LE RÉSEAU DES ENSEIGNANTS EN VIDÉO !

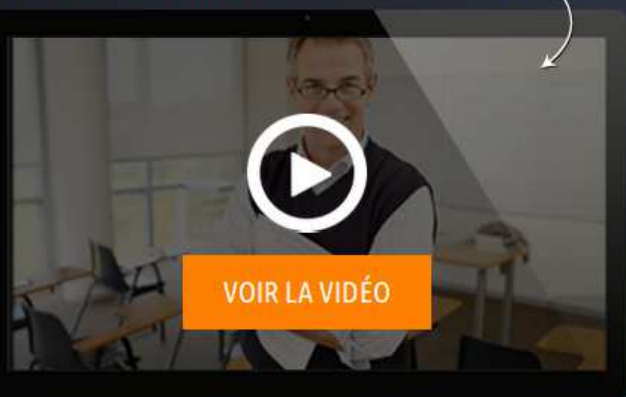

### **JE ME CONNECTE**

Adresse-email@ac-académie.fr

#### Mot de passe

Se souvenir de moi Mot de passe oublié ?

CONNEXION

Pas encore membre ? Créez votre compte en quelques clics

Rejoignez le **plus important réseau social professionnel** dédié aux enseignants

#### Le Réseau

5594 Enseignants inscrits

101 1092 Groupes Partagez des **ressources pédagogiques et échangez** sur votre expérience

### Créez, débattez, collaborez avec vos pairs dans un espace dédié à l'enseignement et à ses métiers

#### Les ressources

4941 Ressources indexées

8

14 Nouvelles contributions par jour

Les services

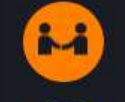

Fonctionnalités de réseau social

Outils d'animation de communautés

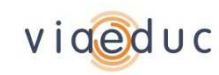

### S'inscrire sur Viaéduc

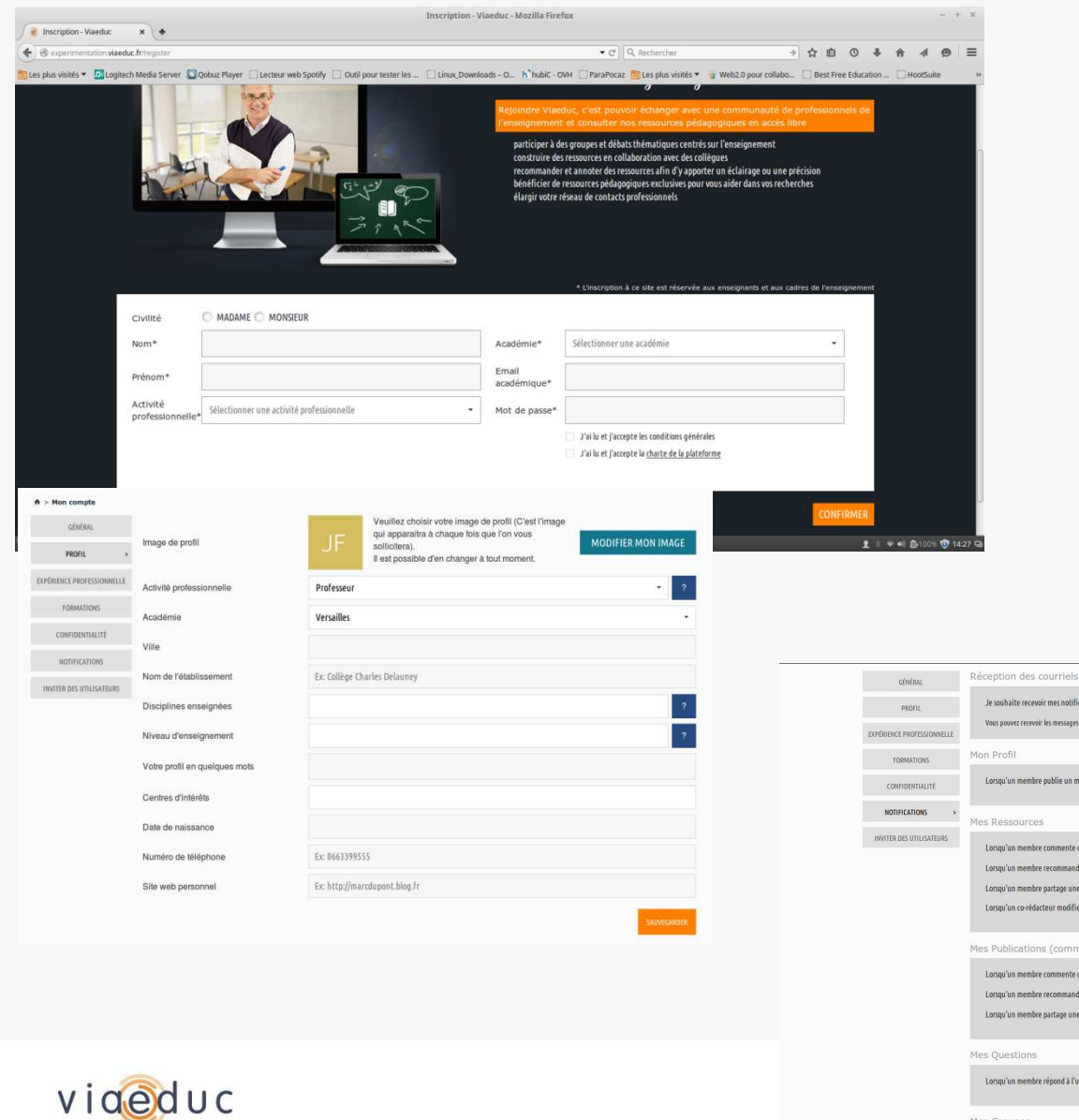

- S'inscrire sur Viaéduc et valider son compte
- Compléter son profil (expériences...)
- Gérer ses paramètres de confidentialité et de notification

| Créer | son | réseau |
|-------|-----|--------|
|       |     |        |

| ny | GÉNÉRAL                    | Réception des courriels de notification                                                                                                    |                                                                                                    |                                                                                                    |  |
|----|----------------------------|----------------------------------------------------------------------------------------------------|----------------------------------------------------------------------------------------------------|----------------------------------------------------------------------------------------------------|--|
| ?  | PROFIL                     | Je souhaite recevoir mes notifications sur                                                                                                    | Mon adresse e-mail professionnelle                                                                                                    | 🔘 Mon adresse e-mail personnelle                                                                                                    |  |
| 2  | EXPÉRIENCE PROFESSIONNELLE | Vous pouvez recevoir les messages de Viaéduc sur votre adresse personnelle plutôt que sur votre adresse académique                                                                                                    |                                                                                                    |                                                                                                    |  |
|    | FORMATIONS                 | Mon Profil                                                                                                    |                                                                                                    |                                                                                                    |  |
|    | CONFIDENTIALITÉ            | Lorsqu'un membre publie un message sur votre profil                                                                                                    | 🖌 Recevoir par e-mail                                                                                                    | ✓ Notification sur Viaéduc                                                                                                    |  |
|    | NOTIFICATIONS >            | Mar Darsaursar                                                                                                    |                                                                                                    |                                                                                                    |  |
| It | INVITER DES UTILISATEURS   | Longu'un membre commente une de vos ressources<br>Longu'un membre recommande une de vos ressources<br>Longu'un membre partage une de vos ressources<br>Longu'un co-réducteur modifie l'une de vos ressources<br>Mes Publications (commentaires et messages de groupe<br>Longu'un membre commente une de vos publications<br>Longu'un membre commente une de vos publications<br>Longu'un membre commente eve de vos publications | trensit pre enal     trensit pre enal     trensit pre enal     trensit pre enal     trensit pre enal     trensit pre enal     trensit pre enal     trensit pre enal     trensit pre enal | Institucton ser Walder     Motification ser Walder     Motification ser Walder     Motification ser Walder     Motification ser Walder     Motification ser Walder     Motification ser Walder     Motification ser Walder     Motification ser Walder     Motification ser Walder |  |
|    |                            | Mes Questions<br>Lorsqu'un membre répond à l'une de vos questions                                                                                                    | ✔ Receivir par e-mail                                                                                                    | ✓ Notification sur Viaéduc                                                                                                    |  |
|    |                            | Mes Groupes                                                                                                    |                                                                                                    |                                                                                                    |  |

# Utiliser le moteur de recherche, pour trouver contacts, groupes, et ressources

|   | Pour filtrer votre recherche :                                                                    | Pertinence                                                                                                    |
|---|---------------------------------------------------------------------------------------------------|----------------------------------------------------------------------------------------------------|
|   | Dossiers en Histoire des arts réalisés avec Prezi, Education & Numé<br>dossiers histoire des arts | érique,                                                                                                    |
| ~ |                                                                                                   |                                                                                                    |
|   | 👷 🖤 0 recommandation 🗧 < 0 partage                                                                |                                                                                                    |
|   |                                                                                                   |                                                                                                    |
|   | La ligne de temps archéologique interactive de l'INRAP                                            |                                                                                                    |
|   | Histoire, numérique                                                                               |                                                                                                    |
|   |                                                                                                   |                                                                                                    |
|   |                                                                                                   |                                                                                                    |
|   |                                                                                                   |                                                                                                    |
|   | • 1 recommandation • • 0 partage                                                                  |                                                                                                    |
|   |                                                                                                   |                                                                                                    |
|   | Innover en Histoire-Géographie [Collège-Lycée]                                                    |                                                                                                    |
|   | Groupe de réflexion pour une pratique rénovée de l'enseignement d'Histoire-Géographi              | e                                                                                                    |
|   |                                                                                                   |                                                                                                    |
|   |                                                                                                   |                                                                                                    |
|   | • 1 membre - < 0 post - Groupe sur demande crée par                                               |                                                                                                    |
|   | - Posté dans : la fabrique du parcours<br>B- L'accompagnement a une histoire (2ème épisode)       |                                                                                                    |
|   |                                                                                                   | Dossiers en Histoire des arts réalisés avec Prezi, Education & Numé dossiers histoire des arts      • 0 recommandation - < 0 partage       • 1 recommandation - < 0 partage       • 1 recommandation - < 0 partage       • 1 recommandation - < 0 partage       • 1 recommandation - < 0 partage       • 1 recommandation - < 0 partage       • 1 recommandation - < 0 partage       • 1 recommandation - < 0 partage       • 1 recommandation - < 0 partage       • 1 recommandation - < 0 partage       • 1 recommandation - < 0 partage          • 1 recommandation - < 0 partage |

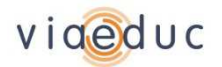

### Créer son réseau de contacts

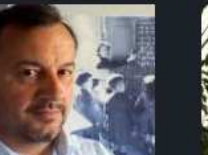

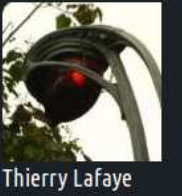

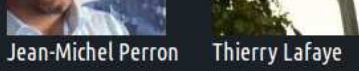

Pierre MATHIEU

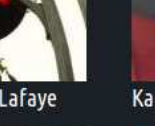

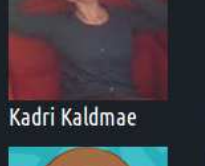

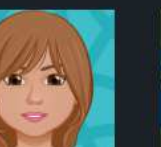

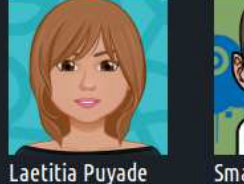

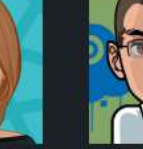

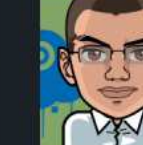

eric vaillant

Smael ARABI

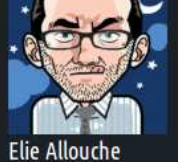

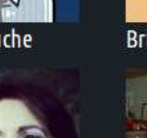

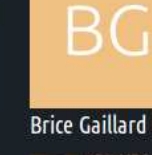

Johan Pustoch

JSB

Jean-Sébastien

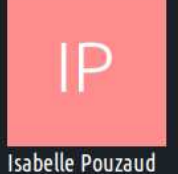

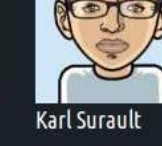

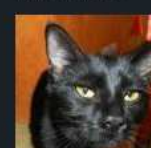

Stéphane GUERAULT OLIVIER LE CAM

Bruno Devauchelle

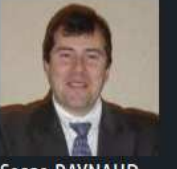

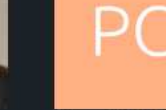

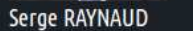

Ludovic saint-jours

Pascal COTENTIN

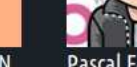

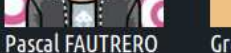

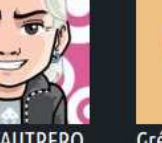

Grégoire DEBACK

GD

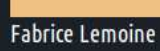

Stéphanie De

Vanssay

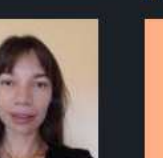

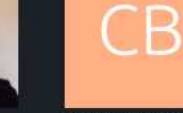

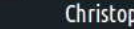

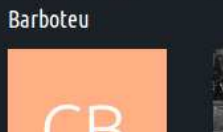

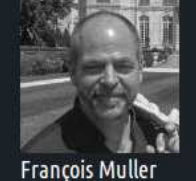

Sylvain Joseph

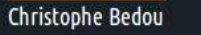

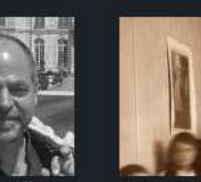

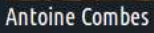

**Thomas Coutineau** 

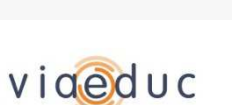

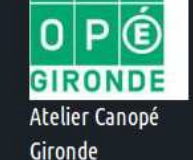

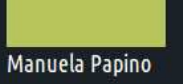

MP

Magali Lesince

Sophie BRIAND

# Créer, animer et échanger dans des groupes

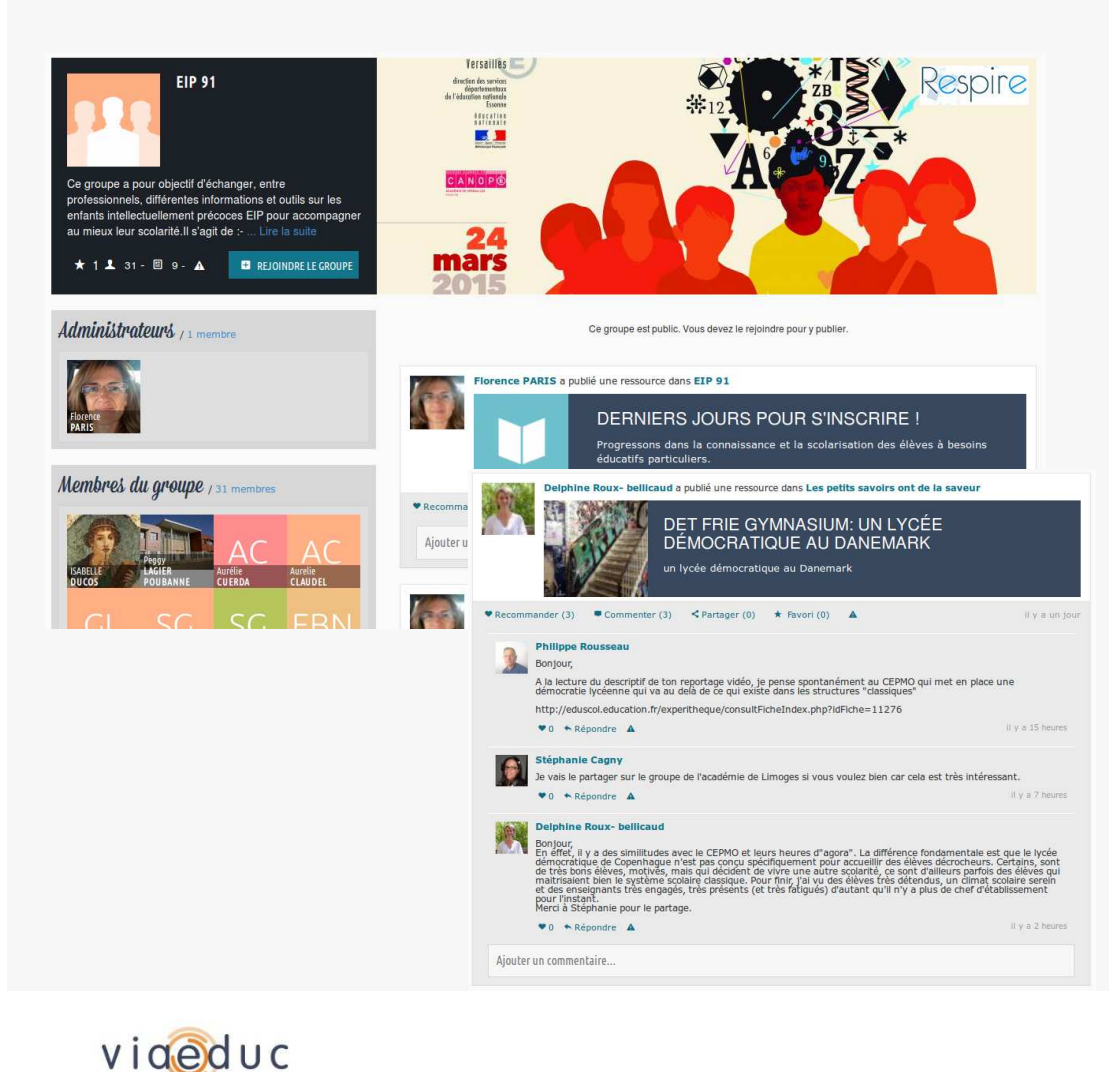

### Typologie de groupes

- **凶** Communautés de projet
- **凶** Communautés de pratiques
- **凶** Communautés d'intérêt

#### Ex: Mooc classe inversée, groupes EMI

## Outils au service de l'animation de groupe

- Création éditoriale (dossier à la une, classement thématique des ressources...)
- Sondage et agenda de groupe, stat de groupe, contenu collaboratif, flux RSS
- کا Invitation de membre extérieur

### Les ambassadeurs Viaéduc:

un réseau d'accompagnement en proximité

## Chercher et rejoindre des groupes

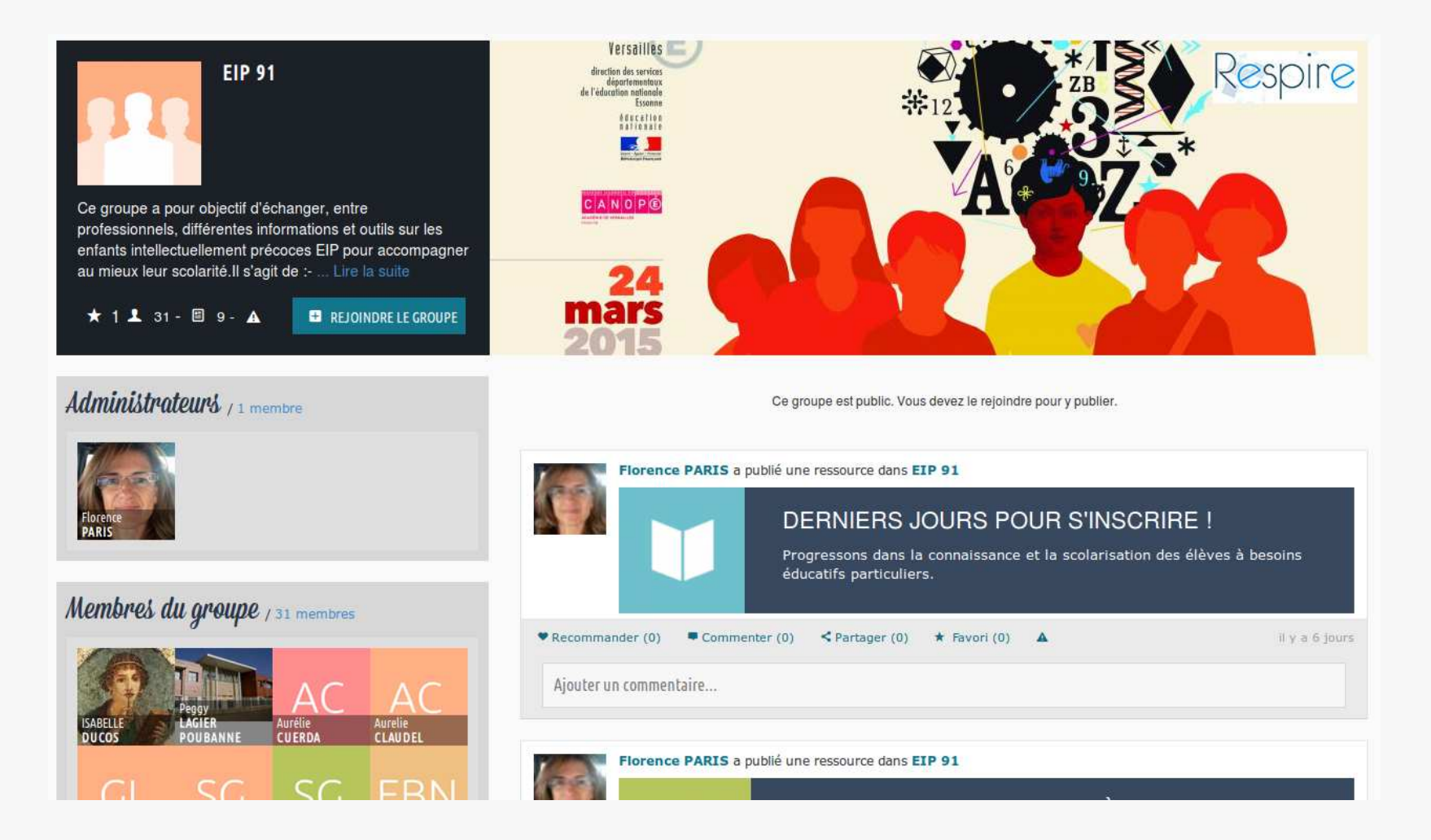

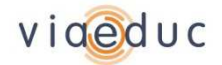

# Collaborer et créer des ressources ensemble

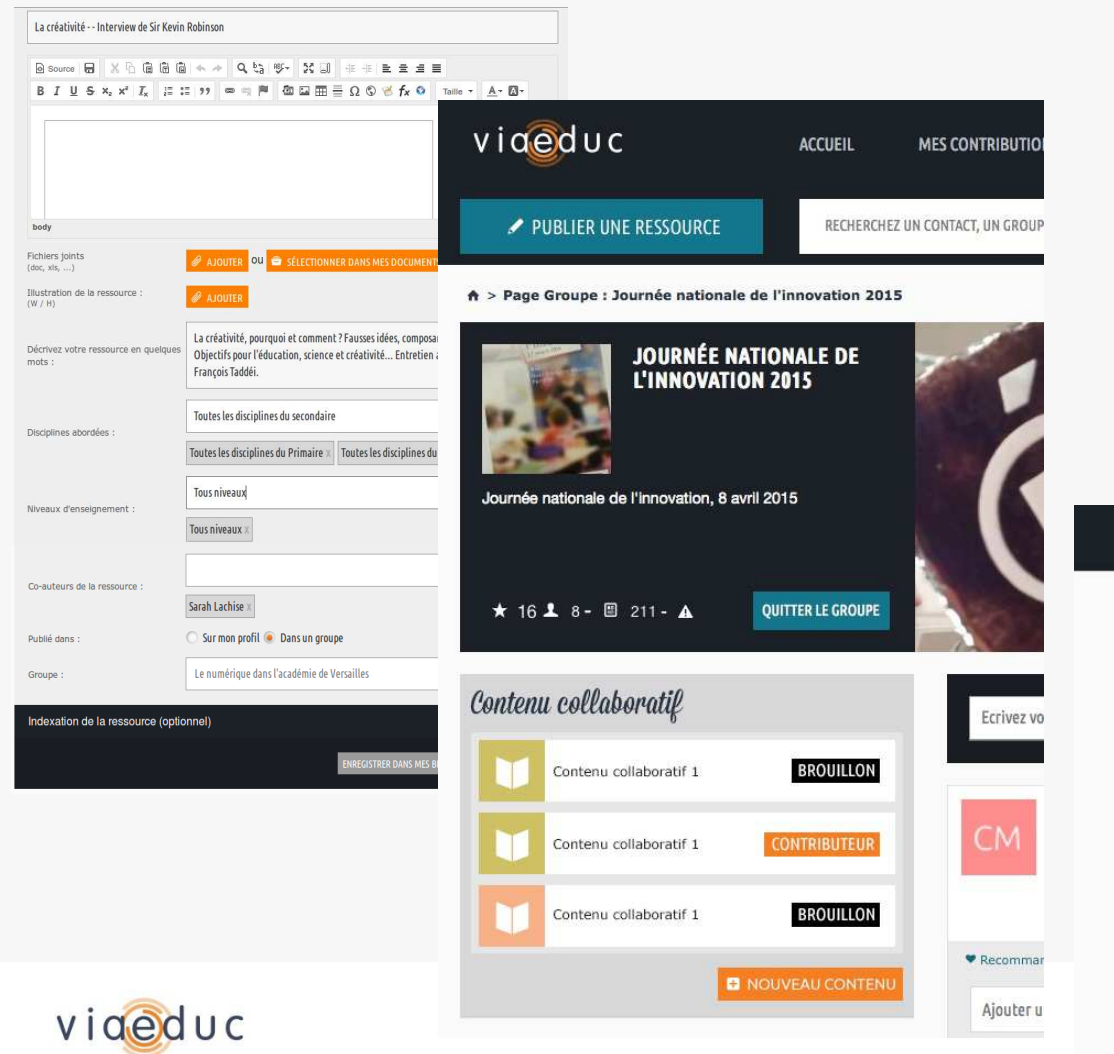

- ↘ Publier et partager des ressources
- Créer des documents à plusieurs en direct dans le contexte d'un groupe de travail

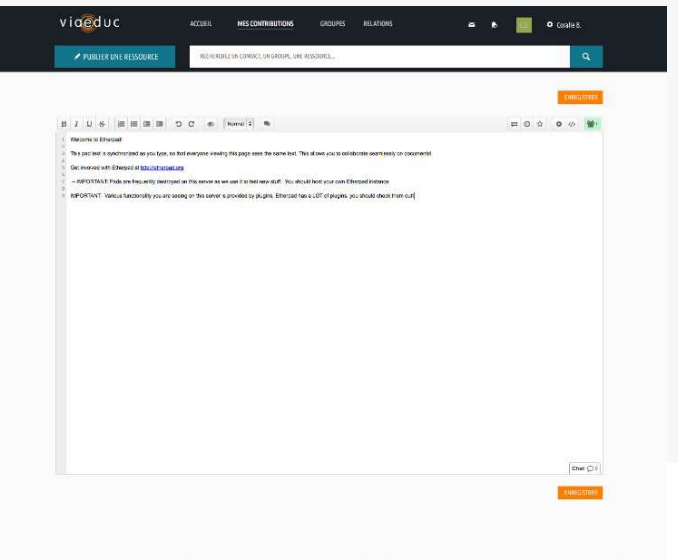

## Participer à des échanges

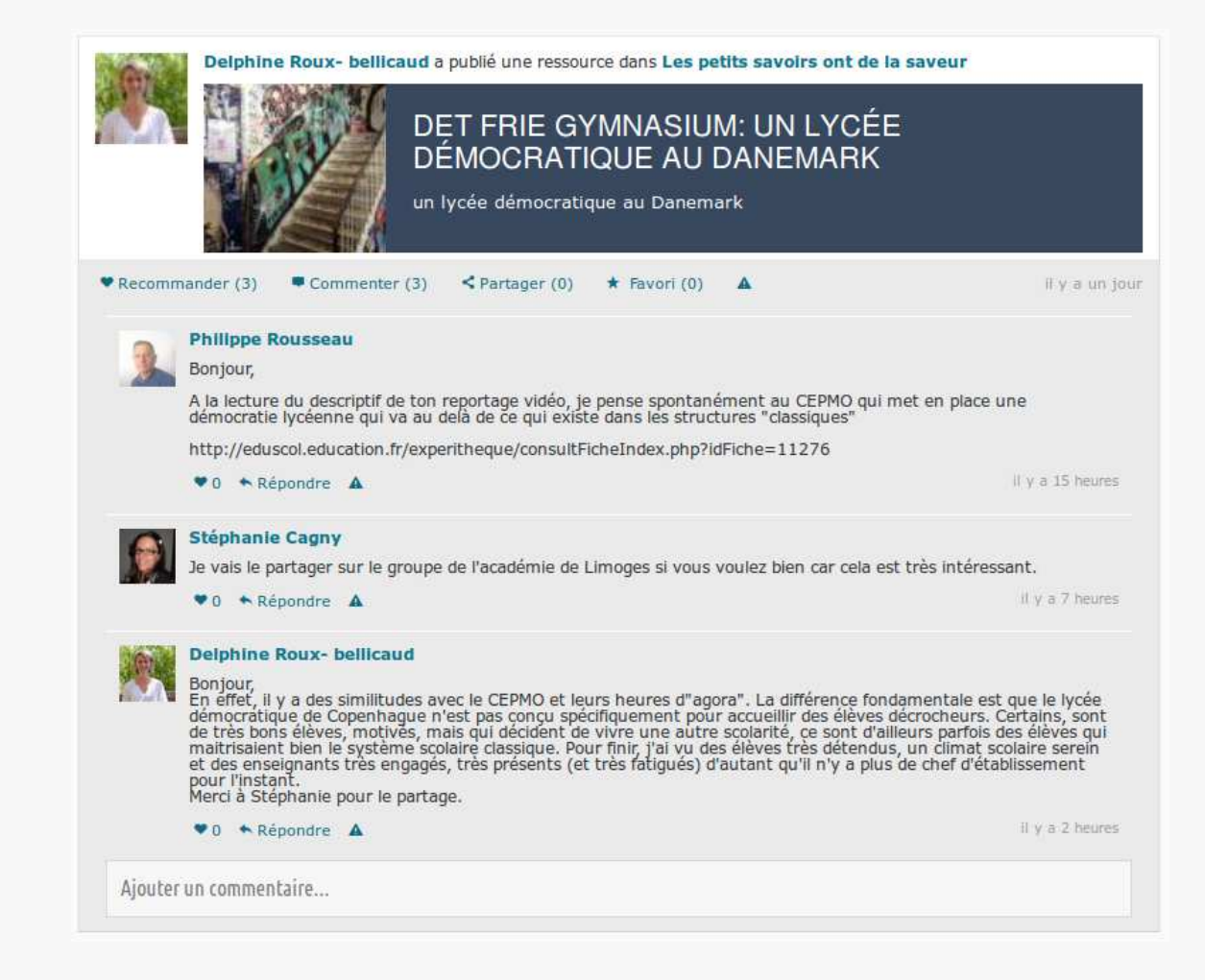

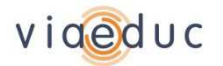

# Publier et partager des ressources

| La créativité Interview de Sir Kevin                        | Robinson                                                                                                    |
|-------------------------------------------------------------|----------------------------------------------------------------------------------------------------|
|                                                             | · ◆ → Q b3 ®~ X 30 de de le le le le le le le le le le le le le                                                                                                    |
| B I <u>U</u> S ×₂ × <sup>e</sup> <u>T</u> <sub>×</sub> i≡ : | = >> ∞ 🙊 🏴 🖾 🖬 🚍 Ω © 😤 fx 📀 Taille - Α- Δ-                                                                                                    |
|                                                             |                                                                                                    |
| body                                                        |                                                                                                    |
| Fichiers joints<br>(doc, xls,)                              | 🥔 AJOUTER 🛛 🕶 SÉLECTIONNER DANS MES DOCUMENTS                                                                                                    |
| Illustration de la ressource :<br>(W / H)                   | Ø AJOUTER                                                                                                    |
| Décrivez votre ressource en quelques<br>mots :              | La créativité, pourquoi et comment ? Fausses idées, composantes de la créativité.<br>Objectifs pour l'éducation, science et créativité Entretien avec Sir Ken Robinson et<br>François Taddéi. |
| Disciplines abordées :                                      | Toutes les disciplines du secondaire       ?         Toutes les disciplines du Primaire ×       Toutes les disciplines du secondaire ×                                                        |
| Niveaux d'enseignement :                                    | Tous niveaux ? Tous niveaux ×                                                                                                    |
| Co-auteurs de la ressource :                                | Sarah Lachise X                                                                                                    |
| Publié dans :                                               | 🔘 Sur mon profil 💿 Dans un groupe                                                                                                    |
| Groupe :                                                    | Le numérique dans l'académie de Versailles 🗸 🗸                                                                                                    |
| Indexation de la ressource (ontic                           | onnel)                                                                                                    |
|                                                             |                                                                                                    |
|                                                             | ENREGISTRER DANS MES BROUILLONS ENREGISTRER                                                                                                    |

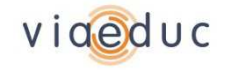

### Créer des documents collaboratifs

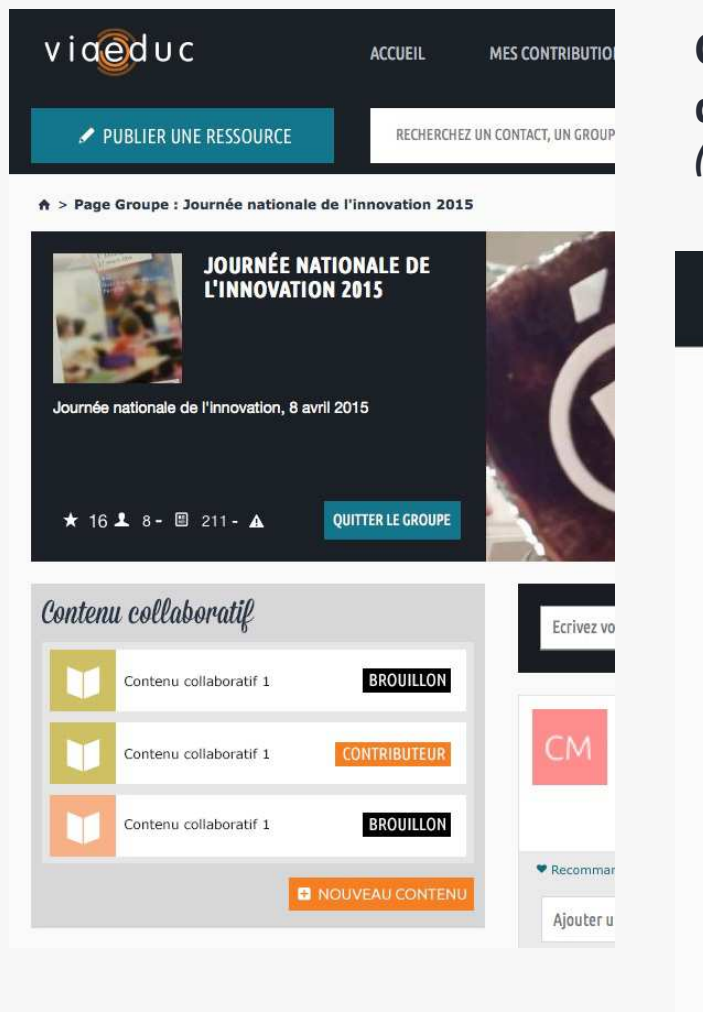

Créer des documents à plusieurs en direct dans le contexte d'un groupe de travail (base technique : Etherpad)

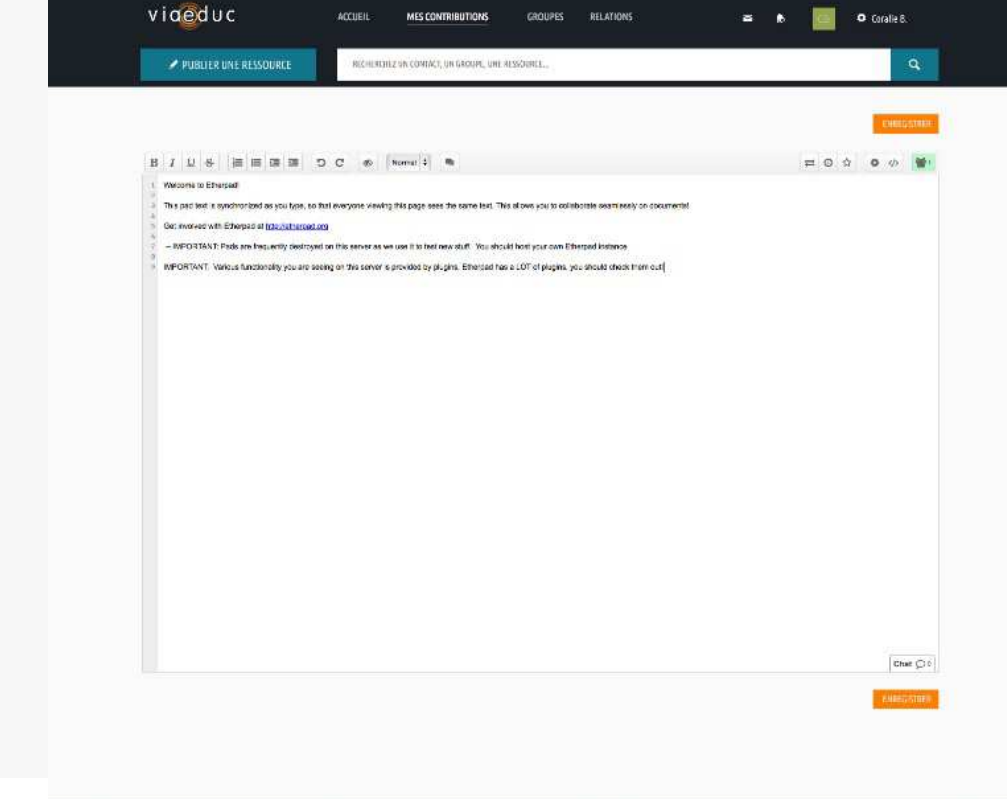

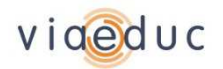

### Disposer d'un agenda de groupe

| MON AGENDA                                                                                                    |                                                                                                   |                                                                     |                                                                   |                                                                                        | CRÉER UN ÉVÉNEMEN | тоиs                         |
|----------------------------------------------------------------------------------------------------|---------------------------------------------------------------------------------------------------|---------------------------------------------------------------------|-------------------------------------------------------------------|----------------------------------------------------------------------------------------|-------------------|------------------------------|
|                                                                                                    |                                                                                                   |                                                                     | < DÉCEMBRE 201                                                    | 4 >                                                                                    |                   | <u>Mois</u> - Semaine - Jour |
| LUNDI                                                                                                    | MARDI                                                                                             | MERCREDI                                                            | JEUDI                                                             | VENDREDI                                                                               | SAMEDI            | DIMANCHE                     |
| 09:30 - 16:30<br>Professours stagistics<br>Professours (stagistics<br>Professours Colling)                                                                                        | 2<br>09:30 - 12:30<br>POTHERS Equipes inno-<br>ventes de Tacadémie (crée<br>par Philippe Rousseau | 3<br>09:30 - 12:30<br>Marie Pierre Dubernet<br>13:30 - 16:30        |                                                                   | •                                                                                      | 5                 | 6                            |
|                                                                                                    |                                                                                                   | Professeurs satginires<br>Docs Créteil (créé par<br>Florence CDLIN) |                                                                   |                                                                                        |                   |                              |
|                                                                                                    | Professeurs stagian<br>Professeurs stagian<br>Florence CDLIN)<br>Aborder l'hétérogén              | es Docs Crétell (Créé par<br>éité des élèves                        | Participants<br>Foreace Valicie<br>Column<br>Data<br>Data<br>Data |                                                                                        | 7                 | 13                           |
| 15                                                                                                    |                                                                                                   |                                                                     | Meaux C                                                           | Dool<br>Map date @2014 G                                                               | oogle             | 26 2                         |
| 22                                                                                                    | 23 THE THE PACING                                                                                 | ENVOTOR ON MESSAGE                                                  | Canope Champigny                                                  | - Qual viccor mego                                                                     | 76                |                              |
| 09:30 - 12:30<br>MUTERS Equipes inno-<br>wartes de l'asabenie (créé<br>par Philipes Rousseur<br>13:30 - 16:30<br>Professeurs satgitires<br>Bous Crétel (crée par<br>Fiomene COUM) |                                                                                                   | 09:30 - 12:30<br>Marie Pierre Dubernet                              |                                                                   | 09:30 - 12:30<br>POTIERS Equipes inno<br>vantes de Tosodémie (<br>par Philippe Rosseau | ate               | Τ                            |
| 23                                                                                                    | 09:30 - 12:30<br>Professeurs sabgiaires<br>Dors Créteil (crét par<br>Harence CUIM)                |                                                                     |                                                                   |                                                                                        |                   |                              |

#### <u>Visibilité</u>

Cette version de l'agenda permet d'avoir accès à différentes vues du calendrier très simplement : jour, semaine, mois

Au clic d'un événement, le détail de l'événement s'affiche avec sa localisation s'il y a lieu.

#### Engagement

Cette vue est plus incitative, encourage d'avantage à créer des événements et à utiliser cet agenda pour son organisation personnelle.

### Esthétique et ergonomie

Cette présentation correspond aux usages actuels et rend la navigation plus fluide

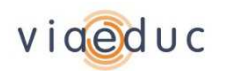

### Disposer d'un tableau de bord personnalisé

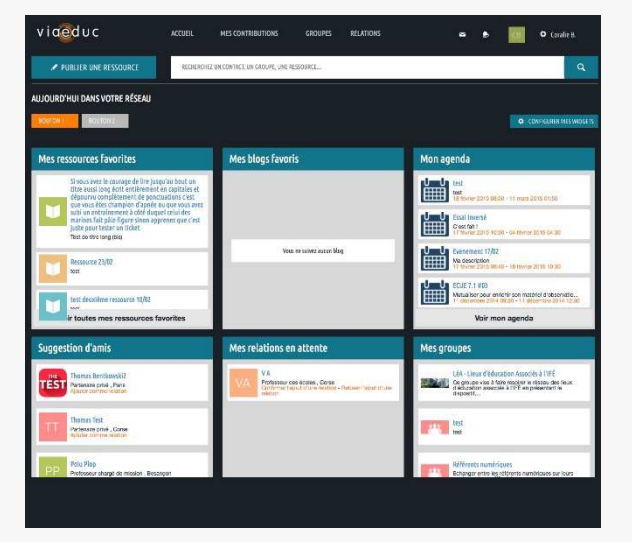

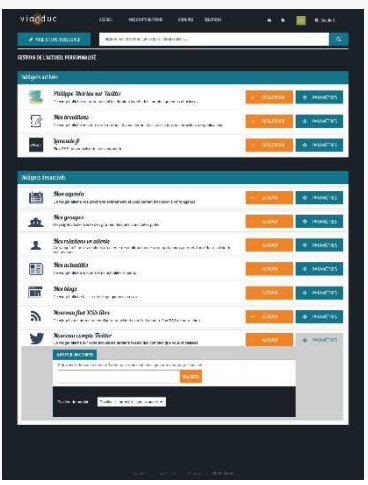

### L'utilisateur est invité à personnaliser son accueil

### <u>Visibilité</u>

Cette version de l'accueil permet à l'utilisateur actif sur viaéduc d'avoir un aperçu général de son activité sur la plateforme

### <u>Flexibilité</u>

L'utilisateur personnalise sa page : blocs présents et dans quel ordre

### <u>Ouverture</u>

L'utilisateur peut rapatrier sur viaéduc

- les infos des réseaux sociaux tiers facebook et twitter
- les flux RSS des sites qu'il suit

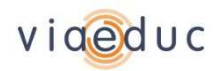